## Register for Qstream Open Enrollment Site

1. Go to <u>https://providence-open.na2.qstream.com/</u> and click **"Sign up for an account"** under the *Explore Caregiver Learning (Open)* header.

| # Providence                                         |                                                                                                    |                                                                                                    |                                                                                                    |  |  |  |  |
|------------------------------------------------------|----------------------------------------------------------------------------------------------------|----------------------------------------------------------------------------------------------------|----------------------------------------------------------------------------------------------------|--|--|--|--|
| Popular Qst                                          | reams                                                                                                    | Explore Caregiver Learning (Open)                                                                                                    |                                                                                                    |  |  |  |  |
| Pr       C       Q       Hat       Browse all Qstree | rovider Compliance, Privac<br>PSJH Author<br>lick Title to Learn More & Enroll<br>559 participants 42 questions<br>azCom - The Right to Under<br>PSJH Author<br>lick Title to Learn More & Enroll<br>21 participants 18 questions<br>ams | Annual Compliance, Privacy,<br>by PSJH Author<br>Click Title to Learn More & Enroll<br>215 participants 44 questions<br>Annual Regulatory Requireme<br>by PSJH Author<br>Click Title to Learn More & Enroll<br>Click Title to Learn More & Enroll | Browse Qstreams Sign up for an account Featured Author PSJH Author Member since 02/18/20 Published Qstreams: 13 |  |  |  |  |
|                                                      |                                                                                                    |                                                                                                    | Providence<br>St. Joseph Health                                                                                 |  |  |  |  |

2. Create your login information. The email address will be your username.

| Enter your email address     |                                                        |
|------------------------------|--------------------------------------------------------|
| Enter your password          |                                                        |
| Confirm your password        |                                                        |
| First Name                   |                                                        |
| Last Name                    |                                                        |
| Remember me                  |                                                        |
| y signing up, you agree with | n the Terms and Conditions and the Community Guideline |

3. Read and accept **Terms of Use.** 

| jstream.                                                                                                    | Dashboard Browse Q                                                                                                    |  |  |  |  |  |
|----------------------------------------------------------------------------------------------------|----------------------------------------------------------------------------------------------------|--|--|--|--|--|
| Privacy Statement                                                                                                    |                                                                                                    |  |  |  |  |  |
| TERMS OF USE                                                                                                    |                                                                                                    |  |  |  |  |  |
| We are excited for you to use and experience Qstream – a new way to learn and retain knowledge easier and faster. Using Qstream<br>is subject to the applicable policies of your employer.                                                                                                    |                                                                                                    |  |  |  |  |  |
| If you are using Qstream to complete employer-required education, you acknowledge and agree that the time spent learning is<br>paid work time, and <u>should be completed during your scheduled work time</u> . If you are an hourly caregiver and want to use<br>Qstream during non-scheduled work time on your personal device (i.e., mobile smartphone, tablet, or computer),<br>you must obtain prior approval from your manager and log the time on Kronos for appropriate payment. |                                                                                                    |  |  |  |  |  |
| By selecting "Accept" below, I confirm that I have read, understood, and accept this notice.                                                                                                    |                                                                                                    |  |  |  |  |  |
| As workforce members of our communities, the people we serve pla<br>an important part of how we serve and represent our core values in :                                                                                                    | As workforce members of our communities, the people we serve place an enormous amount of trust in us. The Code of Conduct is<br>an important part of how we serve and represent our core values in action. |  |  |  |  |  |
| Maintaining the integrity, heritage and tradition of the organization is each individual's responsibility. Our Compliance and<br>Information Security Programs help ensure that we follow the ethical commitments, laws, rules, and regulations which govern our<br>business conduct. The programs also helps discourage, prevent and identify violations.                                                                                                    |                                                                                                    |  |  |  |  |  |
| By clicking "Accept" below, I reaffirm my commitment to the org<br>Agreement, PSJH-RIS-711-Fraud- Waste and Abuse Prevention a                                                                                                    | anization's Code of Conduct, Confidentiality<br>nd Detection Policy, and Acceptable Use Agreement.                                                                                                    |  |  |  |  |  |
|                                                                                                    |                                                                                                    |  |  |  |  |  |
| Accept & Co                                                                                                    | ontinue                                                                                                    |  |  |  |  |  |
| English   Terms & Conditions   Privacy Policy   Terms                                                                                                    | chnical Support Powered by                                                                                                    |  |  |  |  |  |
| Copyright @2008-2020. Qstream                                                                                                    | m, Inc. All rights reserved.                                                                                                    |  |  |  |  |  |

4. You should then be taken to the main dashboard of Qstream.

| Quick Links                                                           |                                                                            | Today's questions                                                            |                             |  |
|-----------------------------------------------------------------------|----------------------------------------------------------------------------|------------------------------------------------------------------------------|-----------------------------|--|
| Profile:                                                              | Profile     Account settings                                               | You are up to date on all your Caregiver Learning (Open) questions for today |                             |  |
| P                                                                     |                                                                            | Qstreams you are taking                                                      | Update notification options |  |
| To find more about Qstream, click one of these links:                 |                                                                            |                                                                              |                             |  |
| <ul> <li>Caregiver<br/>Rise</li> <li>Employee<br/>(without</li> </ul> | s (with Single Sign On) via<br>s/Vendors/Others<br>Single Sign On) via PDF |                                                                              |                             |  |
| ₽<br>₽                                                                | rovidence                                                                  |                                                                              |                             |  |

5. Scroll down to the bottom underneath the organization logos and you'll select the appropriate Qstream Training under the *Recommended* header.

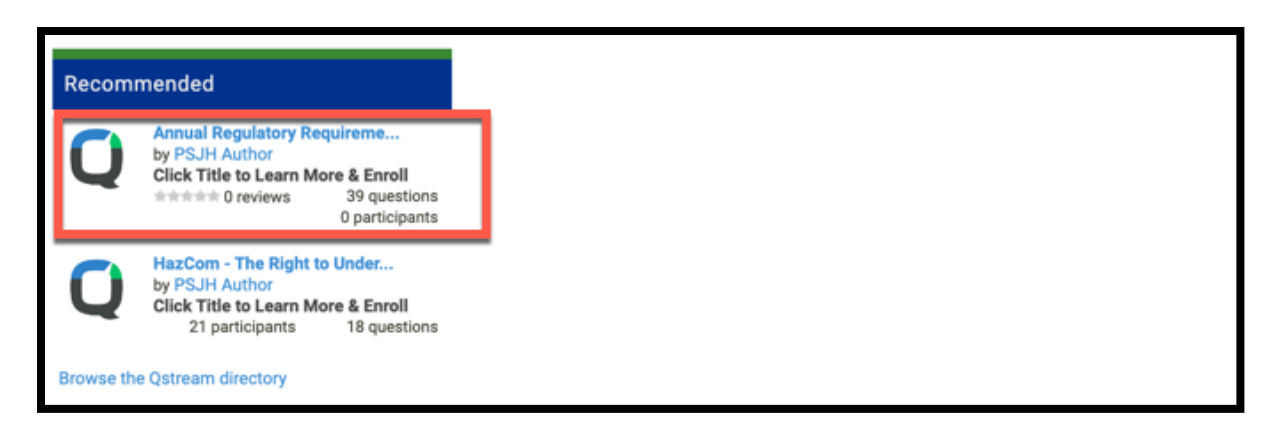

- 6. Once you select the Qstream Training click Enroll.
- 7. Answer the question, view your results, and read the explanation.
- 8. The first question will automatically appear. Answer the question, view your results, and read the explanation.
- 9. That's it! You have access to 4 questions but can continue on to get as many as you'd like, including answering all 18 questions. If any are answered incorrectly, they will be resent to you in a couple days.
- 10. Wait for your next Qstream questions via email.
- 11.If you receive an error or can't register, call (844) 92ASK-IT, (844) 922-7548.